## Настройка видиокамеры AirCam

В адресной строке браузера набираем IP-адрес камеры (по умолчанию: **192.168.1.20**). В появившемся окне авторизации вводим логин и пароль (по умолчанию: логин: **ubnt**, пароль: **ubnt**). После успешного ввода, мы попадаем на первую вкладку Main, где узнаем общую информацию о AirCam (MAC-адрес, имя устройства, время подключения), внизу есть несколько подразделов дополнительной информации. Здесь мы также можем просмотреть изображение с камеры.

| airCam  |                                         |              |                   |               | arVision                                 |  |  |
|---------|-----------------------------------------|--------------|-------------------|---------------|------------------------------------------|--|--|
| MAIN    | VIDEO                                   | NETWORK      | SERVICES          | SYSTEM        | Tools:  Cogout                           |  |  |
| Status  |                                         |              |                   |               |                                          |  |  |
|         | Device Name:                            | AirCam2      |                   |               | MAC Address: 00:27:22:A2:47:49           |  |  |
|         | Version:                                | v1.1         |                   |               | LAN: 100Mbps-Full                        |  |  |
|         | Uptime:                                 | 00:39:05     |                   |               | Video Settings: Not Available            |  |  |
|         | Date:                                   | 2011-11-25 1 | 8:32:01           |               |                                          |  |  |
| Monitor |                                         |              | Line view I Cr    | nnostod alian | te   Throughput   ADD Table     og       |  |  |
|         |                                         |              | Live view   C     | nnected clien | ts   <u>Inroughput</u>   ARP Table   Log |  |  |
|         |                                         |              | 100               |               | LAN                                      |  |  |
|         |                                         |              | 90 <b>B RX</b> ·1 | lbns          |                                          |  |  |
|         |                                         |              | 80 <b>T</b> V: 0  | )bpe          |                                          |  |  |
|         |                                         |              | 70 <b>6</b> 0     | 1000          |                                          |  |  |
|         |                                         |              | 50                |               |                                          |  |  |
|         |                                         |              | 40                |               |                                          |  |  |
|         |                                         |              | 30                |               |                                          |  |  |
|         |                                         |              | 10                |               |                                          |  |  |
|         |                                         | bp:          | s D 🛌 🛁           |               |                                          |  |  |
|         |                                         |              |                   |               | Refresh                                  |  |  |
|         |                                         |              |                   |               |                                          |  |  |
|         | © Copyright 2006-2011 Ubiquiti Networks |              |                   |               |                                          |  |  |

Далее переходим на вкладку Video.

| airCam         |                    |                     |                             | air    | Vision   |
|----------------|--------------------|---------------------|-----------------------------|--------|----------|
| MAIN VIDEO     | NETWORK SERVICES   | SYSTEM              |                             | Tools: | ✓ Logout |
| Video Settings |                    | RTS                 | P Authentication            |        |          |
| Bit I          | Rate, Kbit/s: 4096 | •                   | Enable RTSP Authentication: |        |          |
| Fram           | e Rate, fps: 30    | -                   | Username:                   |        |          |
| Refresh Free   | quency, Hz: 50     | •                   | Password:                   |        | Show     |
|                |                    |                     |                             |        |          |
|                |                    |                     |                             |        |          |
|                |                    |                     |                             |        | Change   |
|                | © (                | Copyright 2006-2011 | Ubiquiti Networks           |        | _        |

Bit Rate, Kbit/s — это значение отвечает за поток генерируемой камеры.

Frame Rate, fps — значение смены кадров в секунду.

Refresh Frequency, Hz — частота обновления картинки.

Enable RTSP Authentication — можно предоставить доступ клиенту удалённо управлять видеопотоком данных с камеры.

Переходим на вкладку Network, на которой находятся сетевые настройки.

| airCam                            |                 |             |                     | 6           | Vision   |
|-----------------------------------|-----------------|-------------|---------------------|-------------|----------|
| MAIN VIDEO NETWO                  | RK SERVICES     | SYSTEM      |                     | Tools:      | ▼ Logout |
| Network Settings                  |                 |             |                     |             |          |
| IP Address                        | O DHCP 📀 Static |             |                     |             |          |
| IP Address                        | 192.168.0.224   |             |                     |             |          |
| Netmask                           | 255.255.255.0   |             |                     |             |          |
| Gateway IP                        | 192.168.0.254   |             |                     |             |          |
| Primary DNS IP                    | 192.168.0.254   |             |                     |             |          |
| Secondary DNS IP                  | 192.168.0.254   |             |                     |             |          |
| MTU                               | 1500            |             |                     |             |          |
| Auto IP Aliasing                  |                 |             |                     |             |          |
| IP Aliases                        | Configure       |             |                     |             |          |
| TCP Explicit Congestion Notificat | ion             |             |                     |             |          |
| TCP ECN                           |                 |             |                     |             |          |
| Advanced Ethernet Settings        |                 |             |                     |             |          |
| Enable Autonegotiation            | V               |             |                     | Enable LED: | ~        |
| Link Speed, Mbps                  | 100             | ~           |                     |             |          |
| Enable Full Duplex                | $\checkmark$    |             |                     |             |          |
|                                   |                 |             |                     |             |          |
|                                   |                 |             |                     |             | Change   |
|                                   | @ Con           | uriabt 2006 | -2011 Ubiquiti Netv | iorks       |          |

IP Address, Netmask, Gateway IP, Primary DNS IP, Secondary DNS IP - стандартные настройки протокола TCP/IP

MTU - maximum transfer unit - максимальный размер передаваемого блока информации по сети.

Auto IP Aliasing - автоматическое присвоение псевдонимов сетевому интерфейсу.

IP Aliases - список псевдонимов.

| MAIN      | VIDEO            | NETWO       | IRK | SERVICES | SYSTE | М    |                                 | Tools:    |            | <b>~</b> | Lo |
|-----------|------------------|-------------|-----|----------|-------|------|---------------------------------|-----------|------------|----------|----|
| Ping Wat  | chdog            |             |     |          |       |      | SNMP Agent                      |           |            |          |    |
|           | Enable Ping V    | Vatchdog:   |     |          |       |      | Enable SNMP Agent:              |           |            |          |    |
|           | IP Addres        | s To Ping:  |     |          |       |      | SNMP Community:                 | public    |            |          |    |
|           | Pin              | g Interval: | 300 | seconds  |       |      | Contact:                        |           |            |          |    |
|           | Starl            | tup Delay:  | 300 | seconds  |       |      | Location:                       |           |            |          |    |
|           | Failure Count T  | o Reboot:   | 3   |          |       |      |                                 |           |            |          |    |
| Neb Serv  | ver              |             |     |          |       |      | SSH Server                      |           |            |          |    |
| Use Se    | ecure Connection | (HTTPS):    |     |          |       |      | Enable SSH Server:              | <b>~</b>  |            |          |    |
|           | Secure Se        | erver Port: | 443 |          |       |      | Server Port:                    | 22        |            |          |    |
|           | Se               | erver Port: | 80  |          |       |      | Enable Password Authentication: | ✓         |            |          |    |
|           | Session          | n Timeout:  | 15  | minutes  |       |      | Authorized Keys:                | Edit      |            |          |    |
| felnet Se | erver            |             |     |          |       |      | NTP Client                      |           |            |          |    |
|           | Enable Teln      | et Server:  |     |          |       |      | Enable NTP Client:              | <b>~</b>  |            |          |    |
|           | Se               | erver Port: | 23  | ]        |       |      | NTP Server:                     | 0.ubnt.po | ol.ntp.org |          |    |
| Dynamic   | DNS              |             |     |          |       |      | System Log                      |           |            |          |    |
|           | Enable Dyna      | amic DNS:   |     |          |       |      | Enable Log:                     |           |            |          |    |
|           | H                | ost Name:   |     |          |       |      | Enable Remote Log:              |           |            |          |    |
|           | L                | lsername:   |     |          |       |      | Remote Log IP Address:          |           |            |          |    |
|           | P                | assword:    |     |          |       | Show | Remote Log Port:                | 514       |            |          |    |

Ping Watchdog - очень полезная функция, позволяющая автоматически перезагружать устройство в случае пропадания сети.

IP Adress to Ping - адрес контролируемого узла.

SNMP Agent - возможность автоматического контроля состояния сети.

Web Server - подключение к веб-интерфейсу только по защищенному протоколу.

SSH Server - протокол передачи данных, аналогичный FTP, но защищенный при помощи шифрования.

Telnet Server - возможность удаленного выполнения команд на устройстве.

NTP Client - клиент сервера времени.

Dynamic DNS - возможность настройки клиента службы DynDNS.

System Log - просмотр системного журнала.

| IAIN      | VIDEO          | NETWORK         | SERVICES | SYSTEM   |                       |                | Tools:       |              |        |
|-----------|----------------|-----------------|----------|----------|-----------------------|----------------|--------------|--------------|--------|
| evice     |                |                 |          |          | Date Settings         |                |              |              |        |
|           | De             | vice Name: Air  | CamMini  |          |                       | Timezone:      | (GMT) Wester | n Europe Tii | ~      |
|           | Interface      | Language: En    | glish    | <b>~</b> | Enable S              | Startup Date:  |              |              |        |
|           |                |                 |          |          | Sta                   | artup Date:[?] |              |              |        |
| ystem A   | ccounts        |                 |          |          |                       |                |              |              |        |
|           |                |                 |          |          |                       |                |              |              |        |
|           | Administrator  | Username: ub    | nt       | 9        |                       |                |              |              |        |
| E         | nable Read-Onl | y Account:      | ]        |          |                       |                |              |              |        |
|           |                |                 |          |          |                       |                |              | r            |        |
|           |                |                 |          |          |                       |                |              | L            | Change |
|           |                |                 |          |          |                       |                |              |              |        |
| laintenai | ice            |                 |          |          |                       |                |              |              |        |
|           | Firmwa         | re Version: Air | Cam.v1.1 |          | Backup Configuration: | Download       |              |              |        |
|           | Bu             | ild Number: 108 | 374      |          | Upload Configuration: |                |              | Обзор        | Upload |
|           | Update         | Firmware: 📘     | pdate    |          |                       |                |              |              |        |
|           |                |                 |          |          |                       |                |              |              |        |

Device Name - название устройства.

Interface Language - язык интерфейса.

Timezone - настройка часового пояса.

Startup Date - дата начала работы устройства.

Administration Username - задание имени администратора.

Backup Configuration - сохранение текущей конфигурации в файл.

Upload Configuration - восстановление сохраненной ранее конфигурации.

## Программное обеспечение AirVision.

Главное, что всех интересует, это возможность записи движения, AirVision позволяет реализовать ее при помощи программы NVR, которая служит видеорегистратором. В ней есть возможность выделить зону на изображении и привязать к ней различные функции записи (например, запись по движению), отображение нагрузки на процессор.

Также для того, чтобы осуществлять запись видео с камеры требуется установить программу AirVision-NVR. После успешной установки софта мы попадаем в меню AirVision 1.0.2, где размещаем камеры на загруженную нами карту. Также, при запущенном NVR отображается сервер, куда будет производиться вся запись.

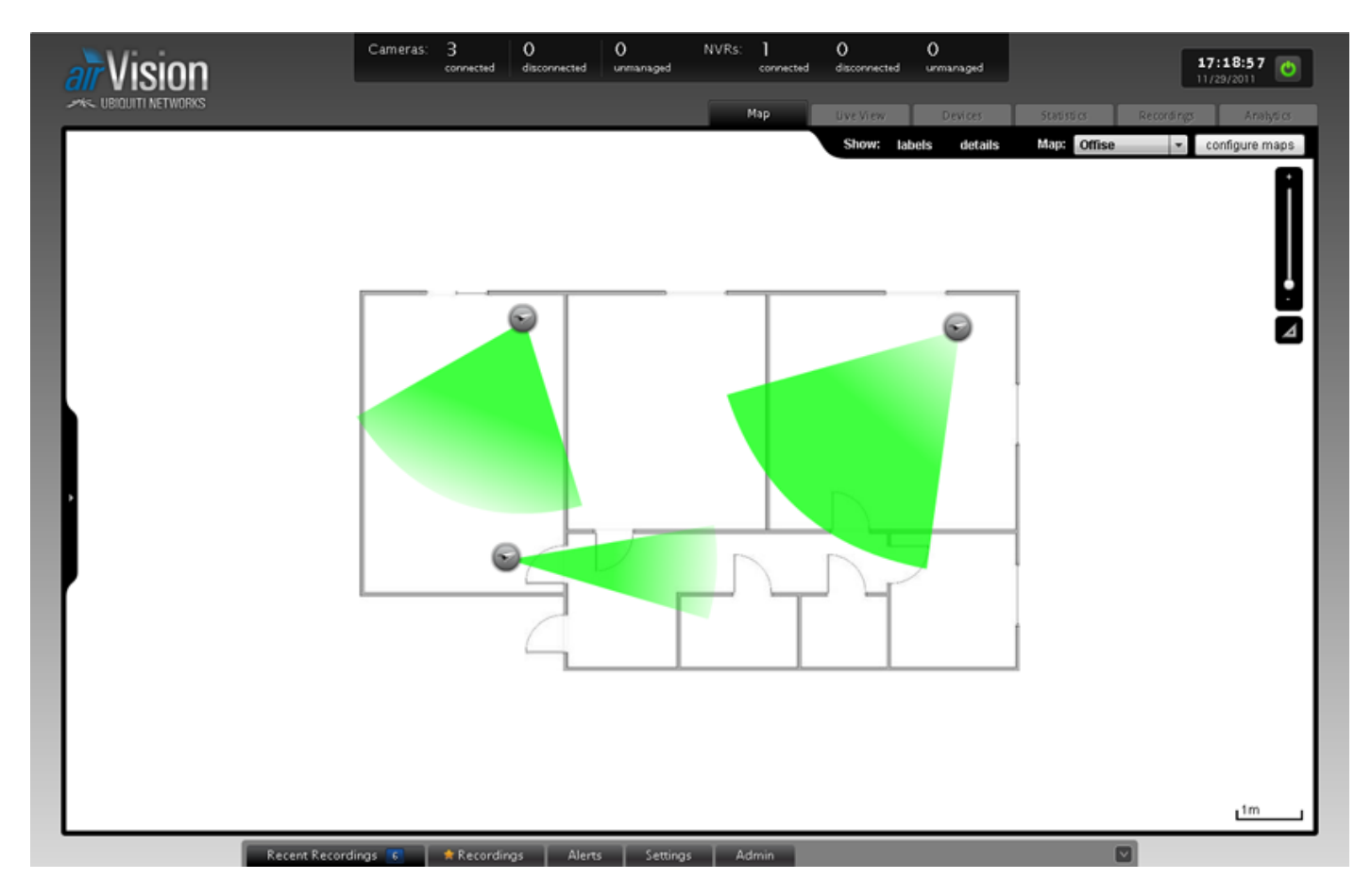

Далее проводим настройку каждой AirCam. Для этого мы кликнем на любую камеру и выберем значок инструмента. Если необходимо организовать запись, то потребуется видеорегистратор — тогда в поле NVR Assignment выбираем NVR. В поле Record Mode выбираем Motion record (запись по движению).

| 🛷 AirCam 🛛 👓      | INECTED    |                  | ⊗      |  |  |  |
|-------------------|------------|------------------|--------|--|--|--|
| Details Monitor   | Archive    | Configuration    |        |  |  |  |
| ▼ Basic Configura | tion       |                  |        |  |  |  |
| Alias             | AirCam     |                  |        |  |  |  |
| NVR Assignment    | NVR@192.   | NVR@192.168.0.14 |        |  |  |  |
| Record Mode       | Motion Rec | Motion Record    |        |  |  |  |
| ▶ Connection      | Connection |                  |        |  |  |  |
| ▶ Source          |            |                  |        |  |  |  |
| ► Image Settings  |            |                  |        |  |  |  |
| ▶ Performance     |            |                  |        |  |  |  |
| → Analysis & Reco | ording     |                  |        |  |  |  |
| ▶ Timestamp       |            |                  |        |  |  |  |
| ▶ Scheduling      |            |                  |        |  |  |  |
| ▶ Remove          |            |                  |        |  |  |  |
|                   |            | save changes     | revert |  |  |  |

Вкладка Connection выдаёт нам меню сетевых настроек.

| 🛷 AirCa   | am 🔤 coni             | NECTED   |               | 8      |  |  |  |  |
|-----------|-----------------------|----------|---------------|--------|--|--|--|--|
| Details   | Monitor               | Archive  | Configuration |        |  |  |  |  |
| → Basic C | ▶ Basic Configuration |          |               |        |  |  |  |  |
| ▼ Conne   | ction                 |          |               |        |  |  |  |  |
| Hostname  | 192.16                | 58.0.222 |               |        |  |  |  |  |
| нттр      | HTTP                  | <b>•</b> |               |        |  |  |  |  |
| Protocol  |                       |          |               |        |  |  |  |  |
| HTTP(s) P | ort  80               |          |               |        |  |  |  |  |
| RTSP Port | 554                   |          |               |        |  |  |  |  |
| Username  | e ubnt                |          |               |        |  |  |  |  |
| Password  |                       |          |               |        |  |  |  |  |
| → Source  | 2                     |          |               |        |  |  |  |  |
| → Image   | Settings              |          |               |        |  |  |  |  |
| ▶ Perform | mance                 |          |               |        |  |  |  |  |
| → Analys  | is & Recor            | rding    |               |        |  |  |  |  |
| → Timest  | tamp                  |          |               |        |  |  |  |  |
| → Schedu  | ▶ Scheduling          |          |               |        |  |  |  |  |
| ► Remov   | /e                    |          |               |        |  |  |  |  |
|           |                       |          | save changes  | revert |  |  |  |  |

В Source можно выбрать разрешение, а также сделать поворот картинки.

| 🛷 AirC    | am 🔽 con     | NECTED    |               | 8      |  |  |  |
|-----------|--------------|-----------|---------------|--------|--|--|--|
| Details   | Monitor      | Archive   | Configuration |        |  |  |  |
| ▶ Basic   | Configurat   | ion:      |               |        |  |  |  |
| → Conne   | ection       |           |               |        |  |  |  |
| - Sourc   | e            |           |               |        |  |  |  |
| Resolutio | on 1:        | 280×720 💌 | ]             |        |  |  |  |
| Orientati | on N         | ormal     | •             |        |  |  |  |
| → Image   | Settings     |           |               |        |  |  |  |
| ▶ Perfor  | mance        |           |               |        |  |  |  |
| ▶ Analy   | sis & Reco   | rding     |               |        |  |  |  |
| → Times   | stamp        |           |               |        |  |  |  |
| → Sched   | ▶ Scheduling |           |               |        |  |  |  |
| ► Remo    | ve           |           |               |        |  |  |  |
|           |              |           | save changes  | revert |  |  |  |

В Image Settings — настройка яркости и контрастности.

| 🛷 AirC    | am conn               | NECTED  |               | 8        |  |  |  |  |  |
|-----------|-----------------------|---------|---------------|----------|--|--|--|--|--|
| Details   | Monitor               | Archive | Configuration |          |  |  |  |  |  |
| ▶ Basic ( | ▶ Basic Configuration |         |               |          |  |  |  |  |  |
| ► Conne   | ection                |         |               |          |  |  |  |  |  |
| ► Source  | e                     |         |               |          |  |  |  |  |  |
| 🝷 Image   | Settings              |         |               |          |  |  |  |  |  |
| Brightnes | ;5 🚃                  |         |               | 76       |  |  |  |  |  |
| Contrast  | _                     |         | -0            | 51       |  |  |  |  |  |
| Hue       | _                     |         | 0             | 50       |  |  |  |  |  |
| Saturatio | n —                   |         |               | 62       |  |  |  |  |  |
| Sharpnes  | s —                   |         |               | 12       |  |  |  |  |  |
| Denoise   | _                     |         |               | 20       |  |  |  |  |  |
| view fee  | ≥d                    |         |               |          |  |  |  |  |  |
| ▶ Perfor  | mance                 |         |               |          |  |  |  |  |  |
| ► Analys  | sis & Recor           | ding    |               |          |  |  |  |  |  |
| → Times   | tamp                  |         |               |          |  |  |  |  |  |
| ▶ Sched   | uling                 |         |               |          |  |  |  |  |  |
| ▶ Remo    | ve                    |         |               |          |  |  |  |  |  |
|           |                       |         | save change:  | s revert |  |  |  |  |  |

Performance позволяет выставить значения кадров, которые влияют на производительность.

| AirCam 💽 🕬                           | IECTED                                                                                 |               | $\otimes$ |  |  |  |  |  |
|--------------------------------------|----------------------------------------------------------------------------------------|---------------|-----------|--|--|--|--|--|
| Details Monitor                      | Archive                                                                                | Configuration |           |  |  |  |  |  |
| ▶ Basic Configuration                |                                                                                        |               |           |  |  |  |  |  |
| ➤ Connection                         |                                                                                        |               |           |  |  |  |  |  |
| ▶ Source                             |                                                                                        |               |           |  |  |  |  |  |
| ► Image Settings                     | ▶ Image Settings                                                                       |               |           |  |  |  |  |  |
| ▼ Performance                        | ▼ Performance                                                                          |               |           |  |  |  |  |  |
| Setting these values will ov values. | Setting these values will override global defaults. Leave blank to use default values. |               |           |  |  |  |  |  |
| Frame Skip                           |                                                                                        | (0)           |           |  |  |  |  |  |
| Replay Image Buffer                  |                                                                                        | (10           | )00)      |  |  |  |  |  |
| Warm Up Frames                       |                                                                                        | (25           | 5)        |  |  |  |  |  |
| → Analysis & Recor                   | ding                                                                                   |               |           |  |  |  |  |  |
| ▶ Timestamp                          |                                                                                        |               |           |  |  |  |  |  |
| ▶ Scheduling                         |                                                                                        |               |           |  |  |  |  |  |
| ▶ Remove                             |                                                                                        |               |           |  |  |  |  |  |
|                                      |                                                                                        | save changes  | ; revert  |  |  |  |  |  |

Вкладка Analysis & Recording позволяет произвести настройку по параметрам аналитики и записи.

| AirCam CONNECTED                                                                       |               | 8      |  |  |  |  |  |
|----------------------------------------------------------------------------------------|---------------|--------|--|--|--|--|--|
| Details Monitor Archive                                                                | Configuration |        |  |  |  |  |  |
| ▶ Basic Configuration                                                                  |               |        |  |  |  |  |  |
| ➤ Connection                                                                           |               |        |  |  |  |  |  |
| ▹ Source                                                                               |               |        |  |  |  |  |  |
| ► Image Settings                                                                       |               |        |  |  |  |  |  |
| ▶ Performance                                                                          |               |        |  |  |  |  |  |
| ▼ Analysis & Recording                                                                 |               |        |  |  |  |  |  |
| Setting these values will override global defaults. Leave blank to use default values. |               |        |  |  |  |  |  |
| Reference Image Blend %                                                                |               | (10)   |  |  |  |  |  |
| Alarm Frame Count                                                                      |               | (1)    |  |  |  |  |  |
| Image Buffer Size                                                                      |               | (60)   |  |  |  |  |  |
| Event Frame Pre Padding                                                                |               | (30)   |  |  |  |  |  |
| Event Frame Post Padding                                                               |               | (30)   |  |  |  |  |  |
| Recording Clip Length                                                                  |               | (600)  |  |  |  |  |  |
| ▶ Timestamp                                                                            |               |        |  |  |  |  |  |
| ▶ Scheduling                                                                           |               |        |  |  |  |  |  |
| ▶ Remove                                                                               |               |        |  |  |  |  |  |
|                                                                                        | save changes  | revert |  |  |  |  |  |

В разделе Timestamp можно указать время и размещение его на изображении.

| AirCam CONNECTED                                  | 8                                    |  |  |  |  |  |  |  |
|---------------------------------------------------|--------------------------------------|--|--|--|--|--|--|--|
| Details Monitor Archive                           | Configuration                        |  |  |  |  |  |  |  |
| ▶ Basic Configuration                             |                                      |  |  |  |  |  |  |  |
| ▶ Connection                                      |                                      |  |  |  |  |  |  |  |
| ▹ Source                                          |                                      |  |  |  |  |  |  |  |
| Image Settings                                    |                                      |  |  |  |  |  |  |  |
| ▶ Performance                                     | ▶ Performance                        |  |  |  |  |  |  |  |
| Analysis & Recording                              |                                      |  |  |  |  |  |  |  |
| ▼ Timestamp                                       |                                      |  |  |  |  |  |  |  |
| Setting these values will override global values. | defaults. Leave blank to use default |  |  |  |  |  |  |  |
| Label Format                                      | (%N - %y/%m/%d %H:%M:%S)             |  |  |  |  |  |  |  |
| X Location                                        | (0)                                  |  |  |  |  |  |  |  |
| Y Location                                        | (0)                                  |  |  |  |  |  |  |  |
| ▶ Scheduling                                      |                                      |  |  |  |  |  |  |  |
| ▶ Remove                                          |                                      |  |  |  |  |  |  |  |
|                                                   | save changes revert                  |  |  |  |  |  |  |  |

В разделе Scheduling можно задать планирование записи события по дням недели и указать время самой записи.

| AirCam CONNECTED                 |          |               |          |  |  |  |  |  |  |
|----------------------------------|----------|---------------|----------|--|--|--|--|--|--|
| Details Monitor                  | Archive  | Configuration |          |  |  |  |  |  |  |
| ▶ Basic Configura                | tion     |               |          |  |  |  |  |  |  |
| Connection                       |          |               |          |  |  |  |  |  |  |
| ▶ Source                         | ➤ Source |               |          |  |  |  |  |  |  |
| ▶ Image Settings                 |          |               |          |  |  |  |  |  |  |
| ▶ Performance                    |          |               |          |  |  |  |  |  |  |
| Analysis & Recording             |          |               |          |  |  |  |  |  |  |
| ▶ Timestamp                      |          |               |          |  |  |  |  |  |  |
| ▼ Scheduling                     |          |               |          |  |  |  |  |  |  |
| Drag to reorder                  | 1        |               |          |  |  |  |  |  |  |
| Select a schedule 💌 add edit new |          |               |          |  |  |  |  |  |  |
| ▶ Remove                         |          |               |          |  |  |  |  |  |  |
|                                  |          | save change:  | s revert |  |  |  |  |  |  |

В меню Live View можно отобразить картинку с каждой камеры. Также можно создать группу камер AirCam, которые будут отображать картинку на экране.

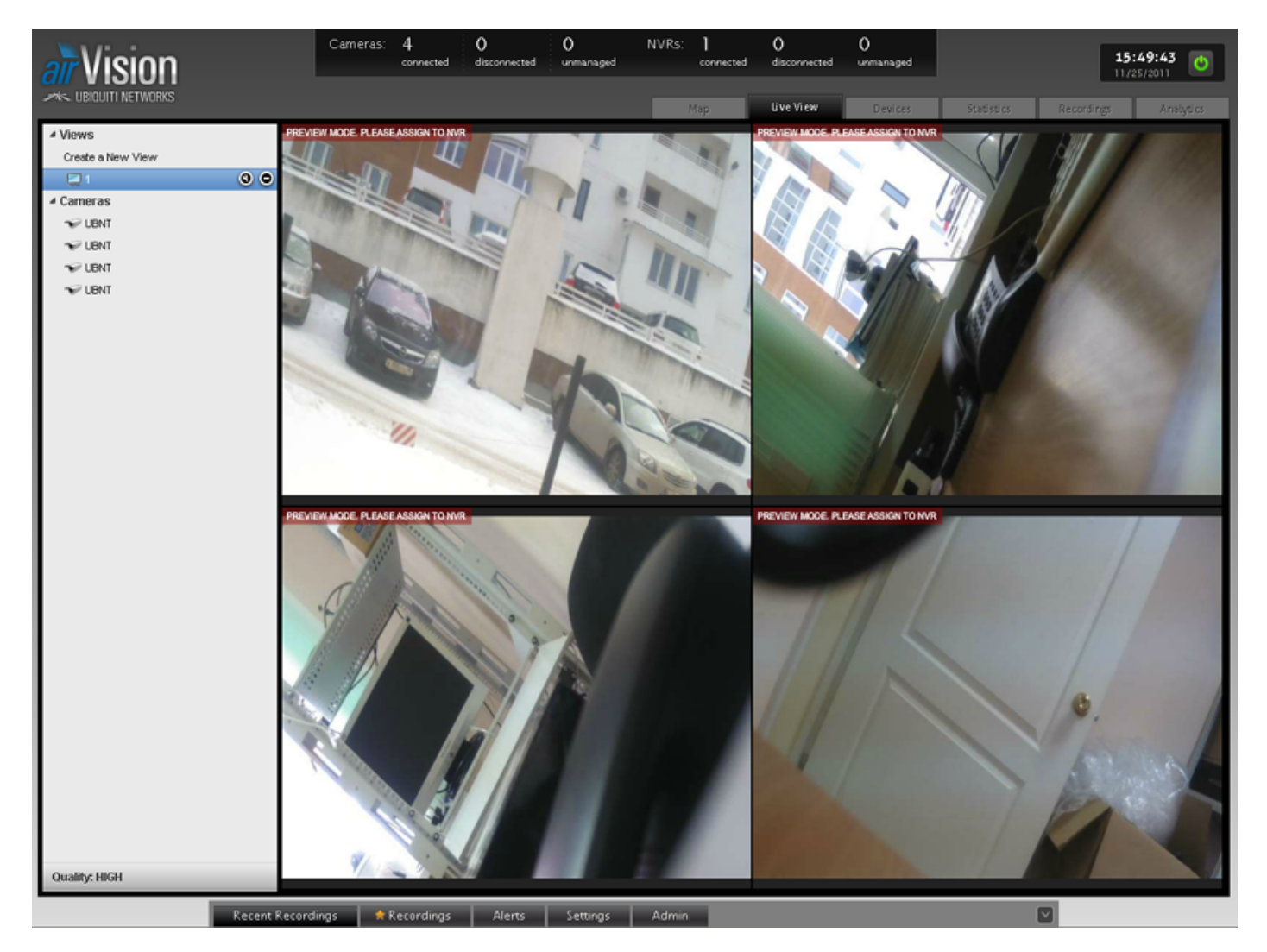

Вкладка Devices выдаёт информацию о подключенных устройствах, времени их подключения, поток с каждой камеры, а также указывает загруженность процессора. Средняя скорость потока с каждой камеры составляла по 256 Кб/с. Обычная загрузка процессора составляет примерно 60–70%, данное значение было получено из AirVision. В качестве сервера мы использовали следующий компьютер: процессор Core i3 3,1 ГГц, ОЗУ 3 Гб, ОС Windows XP Professional SP3.

|                     |               |                             | Cameras:             | 3<br>connected | 0<br>disconnected    | 0<br>unmanaged | NVRs   | 1<br>connected | O<br>disconnected | 0<br>unmanaged |          | <b>17</b><br>11, | /:22:11 (0) |
|---------------------|---------------|-----------------------------|----------------------|----------------|----------------------|----------------|--------|----------------|-------------------|----------------|----------|------------------|-------------|
|                     |               |                             |                      |                |                      |                | Map    | Live View      | Devices           | Stati sti cs   |          | Analytics        |             |
| Cameras             |               |                             |                      |                |                      |                |        |                |                   |                |          |                  |             |
| Add Camera          |               |                             |                      |                |                      |                |        |                |                   |                | S        | earch:           |             |
| ~ Camera            | Mode          | ≎ NVF                       | २                    |                |                      | ÷ 7            | x      |                | ording            | ≎ Status       | Actions  |                  | _           |
| <u>AirCam</u>       | Motion Record | <u>NVR.</u>                 | <u>2192.168.0.14</u> | 4              | <u>192.168.0.222</u> | 250            | 3 kbps | 2011/11/29     | 17:05:40          | Connected      | Locate   | Live Feed        | Config      |
| AirCam1             | Motion Record | <u>NVR (</u>                | <u>2192.168.0.1</u>  | 4              | <u>192.168.0.223</u> | 258            | 5 kbps | 2011/11/29     | 17:04:43          | Connected      | Locate   | Live Feed        | Config      |
| <u>AirCam2</u>      | Motion Record | <u>NVR (</u>                | <u>2192.168.0.14</u> | 4              | <u>192.168.0.224</u> | 29             | l kbps | 2011/11/29     | 16:53:16          | Connected      | Locate   | Live Feed        | Config      |
|                     |               |                             |                      |                |                      |                |        |                |                   |                |          |                  |             |
|                     |               |                             |                      |                |                      |                |        |                |                   |                |          |                  |             |
|                     |               |                             |                      |                |                      |                |        |                |                   |                |          |                  |             |
|                     |               |                             |                      |                |                      |                |        |                |                   |                |          |                  |             |
|                     |               |                             |                      |                |                      |                |        |                |                   |                |          |                  |             |
|                     |               |                             |                      |                |                      |                |        |                |                   |                |          |                  |             |
|                     |               |                             |                      |                |                      |                |        |                |                   |                |          |                  |             |
|                     |               |                             |                      |                |                      |                |        |                |                   |                |          |                  |             |
|                     |               |                             |                      |                |                      |                |        |                |                   |                |          |                  |             |
| Showing 1 to 3 of 3 | entries       |                             |                      |                |                      |                |        |                |                   |                |          |                  |             |
| NVRs                |               |                             |                      |                |                      |                |        |                |                   |                |          |                  |             |
|                     | _             |                             | _                    |                |                      |                |        |                |                   |                | S        | earch:           |             |
| ^ NVR               |               | <ul> <li>Cameras</li> </ul> | ¢ Ho                 | stname         | © CPU Us             | sage           | © Disk | Usage          |                   | Memory Free    | © Status | A                | ctions      |
| NVR @192.168.0.1    | 4             | 3                           | 192.1                | 68.0.14        | 51%                  | _              | 113.9  | 466 GB (24.4   | %)                | 0.16/3 GB      | Connect  | ed (             | Config      |
|                     |               |                             |                      |                |                      |                |        |                |                   |                |          |                  |             |
|                     |               |                             |                      |                |                      |                |        |                |                   |                |          |                  |             |
|                     |               |                             |                      |                |                      |                |        |                |                   |                |          |                  |             |
| Showing 1 to 1 of 1 | entries       |                             | _                    |                | _                    |                |        | _              |                   |                |          | _                |             |
|                     |               | Recent Recordin             | ngs 👩                | 👷 Recordi      | ngs Alerts           | Setti          | ngs 4  | dmin           |                   |                |          |                  |             |

В меню Statistics можно просмотреть всю нагрузку на сеть и активность каждой зоны. Статистика указана с разрешением 1280x720, на каждой камере была установлена запись по движению. Также здесь можно посмотреть частоту срабатывания на определённую зону.

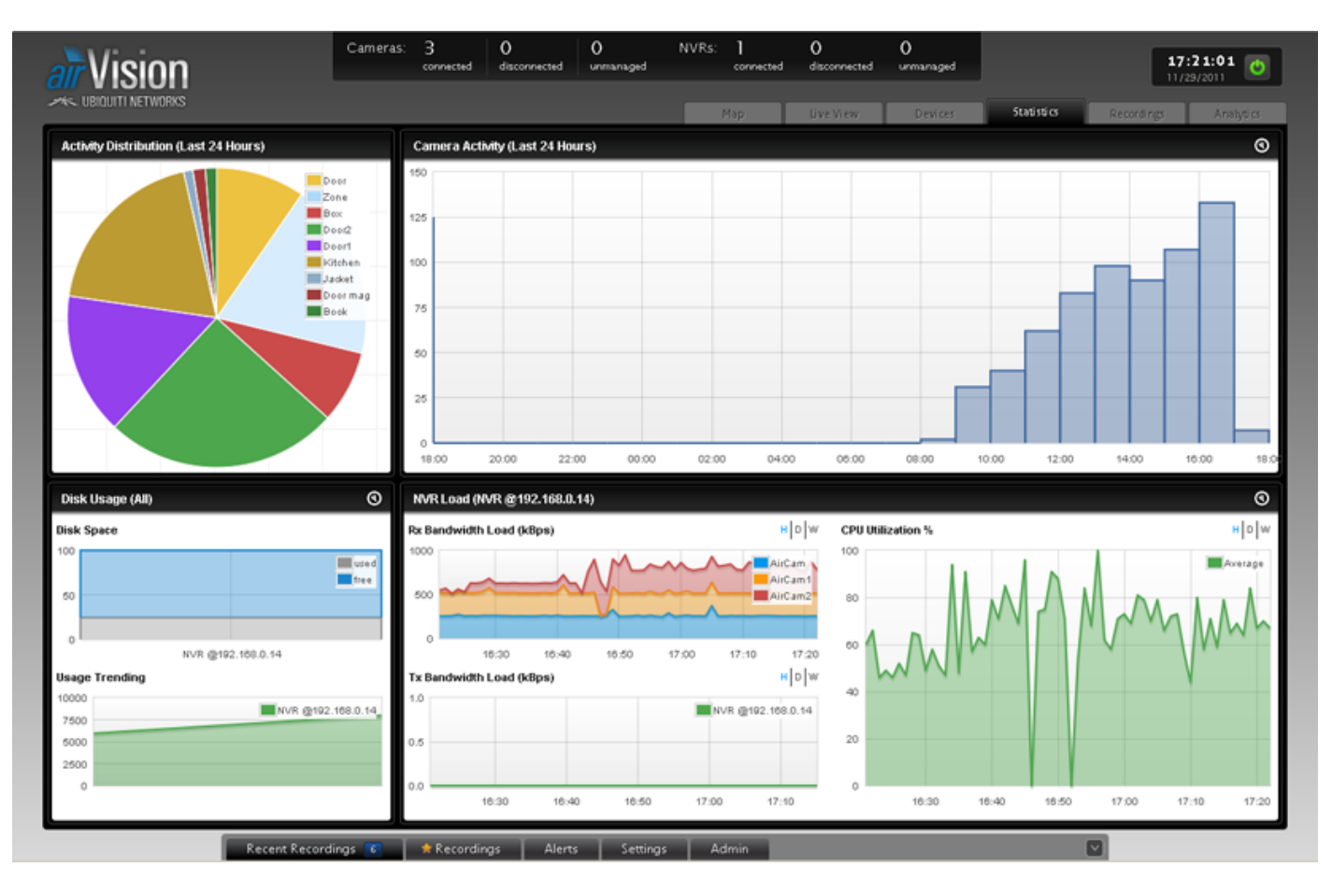

На вкладке Recordings можно просмотреть записанные события с любой камеры и выбранной зоны.

| arVision                                                                                                    | Cameras:   | 3 0<br>connected disconne | cted unmanaged | NVRs:   | <b>]</b><br>connected | 0<br>disconnected | 0<br>unmanaged |                              | 16:47:50 O |
|----------------------------------------------------------------------------------------------------|------------|---------------------------|----------------|---------|-----------------------|-------------------|----------------|------------------------------|------------|
|                                                                                                    |            |                           |                |         | Мәр                   | Live View         | Devices        | Statistics Recording         | Analytics  |
| Date Range                                                                                                    | Play       | Star Delete               | _              | _       | _                     | _                 | _              | Search:                      | •          |
| From 11/30/2011 00:00                                                                                                    |            | Duration                  | Time -         |         | © Type                | ≎ Info            | ≎ Ca           | mera 🌣 NVR                   | Actions    |
| To 11/30/2011 23:59                                                                                                    | - *        | 0:08                      | 2011/11/30 1   | 6:45:44 | Motion                | Motion: Zone      | AirCa          | m2 <u>NVR @192.168.0.1</u> 4 | Delete     |
| ☑ Motion Detection ☑ Recording                                                                                             | □ ★        | 0:05                      | 2011/11/30 1   | 6:41:32 | Motion                | Motion: Zone      | AirCa          | m2 NVR @192.168.0.14         | Delete     |
| Devices<br>↓ → AirCam<br>↓ ■ Door<br>↓ ■ Box<br>↓ ■ Box<br>↓ ■ Zone<br>↓ → AirCam1<br>↓ ■ Door1<br>↓ ■ Door2<br>↓ ■ Köchen | <b>•</b>   | 0:04                      | 2011/11/30 1   | 6:39:09 | Motion                | Motion: Zone      | AirCa          | m2 <u>NVR @192.168.0.14</u>  | Delete     |
|                                                                                                    | □ ★        | B 0.06                    | 2011/11/30 1   | 6:33:37 | Motion                | Motion: Zone      | AirCa          | m2 <u>NVR @192.168.0.14</u>  | Delete     |
|                                                                                                    | □ ★        | 0.06                      | 2011/11/30 1   | 6:26:18 | Motion                | Motion: Zone      | AirCa          | m2 <u>NVR @192.168.0.1</u> 4 | Delete     |
| 🔽 🗁 🐨 Air Cam2                                                                                                    | = <b>*</b> | 0.08                      | 2011/11/30 1   | 6:24:05 | Motion                | Motion: Zone      | AirCa          | m2 <u>NVR @192.168.0.14</u>  | Delete     |
|                                                                                                    | = <b>*</b> | 0.05                      | 2011/11/30 1   | 6:23:11 | Motion                | Motion: Zone      | <u>AirC</u>    | m2 <u>NVR @192.168.0.14</u>  | Delete     |
|                                                                                                    | <b>•</b>   | 0.05                      | 2011/11/30 1   | 6:21:31 | Motion                | Motion: Zone      | AirCa          | m2 <u>NVR @192.168.0.14</u>  | Delete     |
|                                                                                                    | □ ★        | 0.04                      | 2011/11/30 1   | 6:16:46 | Motion                | Motion: Zone      | AirCa          | m2 <u>NVR-@192.168.0.14</u>  | Delete     |
|                                                                                                    | □ ★        | 0.05                      | 2011/11/30 1   | 6:16:31 | Motion                | Motion: Zone      | AirCa          | m2 <u>NVR @192.168.0.14</u>  | Delete     |
| Search                                                                                                    | Showing    | 1 to 176 of 176 entr      | ies            |         |                       |                   |                |                              |            |
|                                                                                                    |            |                           |                |         |                       |                   |                |                              | •          |
| Recent Record                                                                                                    | ings 580   | Recordings                | Alerts Setti   | ings    | Admin                 |                   |                |                              |            |

Вкладка Analytics позволяет создать несколько зон по детекции движения на каждой камере.

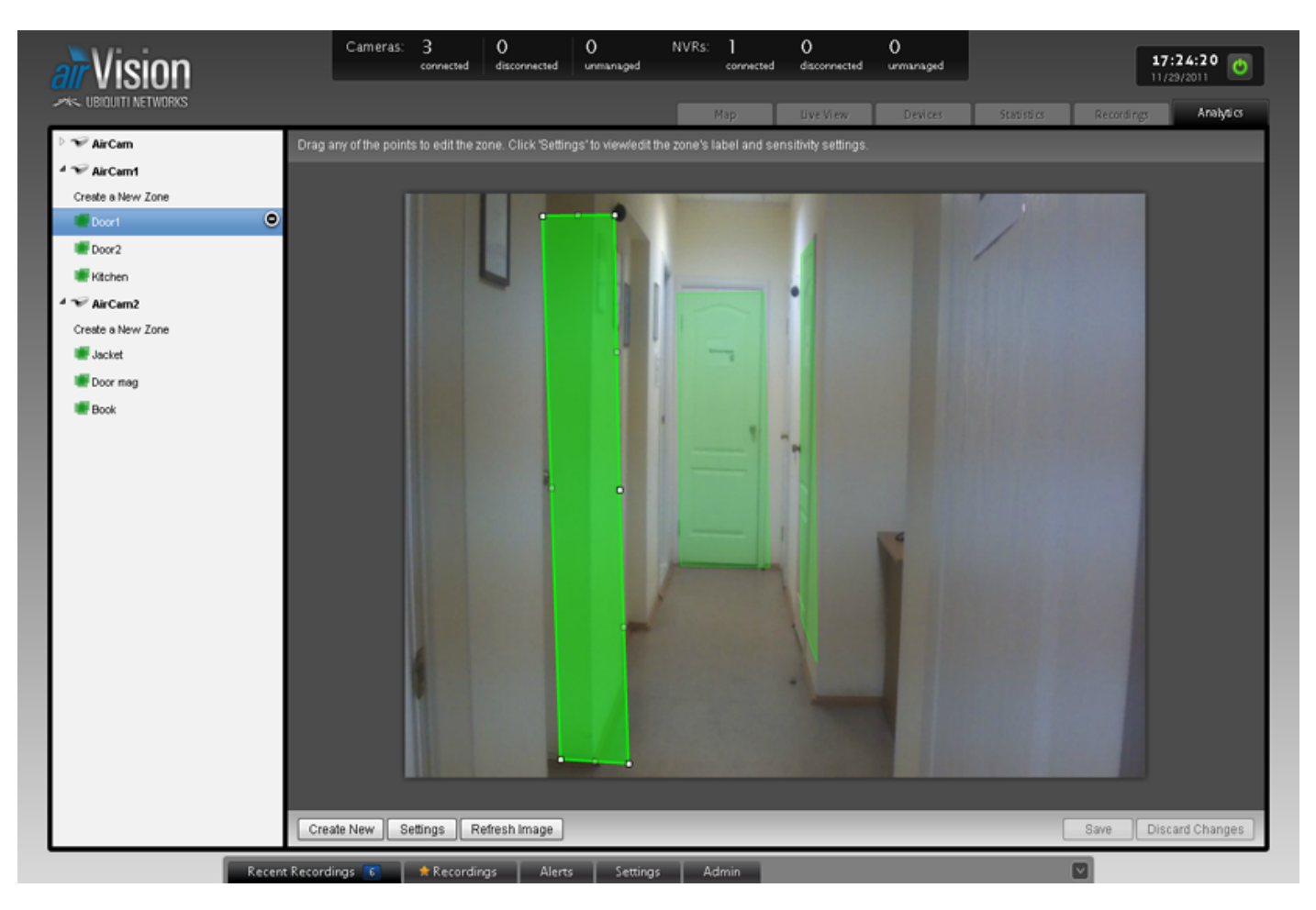